## Troubleshooting Guide

| PROBLEM                                                                                           | SOLUTION                                                                                                    |
|---------------------------------------------------------------------------------------------------|----------------------------------------------------------------------------------------------------|
|                                                                                                   |                                                                                                    |
| The login screen does not accept my<br>password                                                   | Make sure you are logging into the correct Level as indicated on your access email                                                            |
|                                                                                                   | Username and password are case sensitive, make sure you<br>are typing in the correct upper or lower case as indicated on<br>your access email |
|                                                                                                   |                                                                                                    |
| I click on the desired Level of training, but<br>get an error stating "Authorization<br>Required" | You may need to change your browser settings. If you are using Internet Explorer, use the following steps.                                    |
|                                                                                                   | Step 1: Open your browser and click the Tools menu and select Internet Options.                                                               |
|                                                                                                   | Step 2: Click the Security tab at the top and then click on the Custom level button.                                                          |
|                                                                                                   | Step 3: A list of Security Settings will appear. Scroll all the way to the bottom of this list to User Authentication.                        |
|                                                                                                   | Step 4: You probably have the Logon set to Anonymous<br>logon. If so, change it to "Prompt for username and<br>password."                     |
|                                                                                                   | Step 5: Click OK. Close your browser and retry logging in to the desired Level of training.                                                   |
|                                                                                                   |                                                                                                    |
| I can log into the e-Manual, but I cannot<br>see the videos on the screen                         | Username and password are case sensitive, make sure you<br>are typing in the correct upper or lower case as indicated on<br>your access email |
|                                                                                                   | Get ADOBE<br>FLASH" PLAYER                                                                                                    |

If you still have problems accessing the e-Manual content, contact Controlled F.O.R.C.E.

Toll-Free Phone: (800) 301-9292

Office Phone: (630) 365-1700

E-mail: info@controlledforce.com